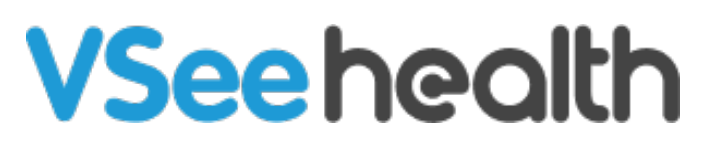

Knowledgebase > Welch Allyn Home > Patient Guides > Log Readings Manually - Welch Allyn Home App

Log Readings Manually - Welch Allyn Home App Jay-Ileen (Ai) - 2023-07-25 - Patient Guides

## How to log readings manually

The app allows you to enter readings by hand from any blood pressure or weight scale Device. To enter readings manually:

1. Touch Plus log data below the desired measurement type to enter a reading.

The Blood pressure or Weight screen appears with several data entry fields.

Take note, you may also touch the Green Plus log data button on the lower middle part of the Home screen to manually select and enter the blood pressure and weight measurements.

1. Touch each field and use the entry tools (calendar, clock, and keypad) to enter the requested information.

For blood pressure readings, systolic is the top number, which is also the higher of the two numbers. Diastolic is the bottom number, which is also the lower of the two numbers.

CAUTION for inaccurate data risk. Confirm that the numbers entered on this screen are accurate before saving them.

1. Touch Add to save the measurements.

The information you entered appears in the list of readings.

Go back to the Patient Help Directory